## Hiánypótlás beadásának lépései:

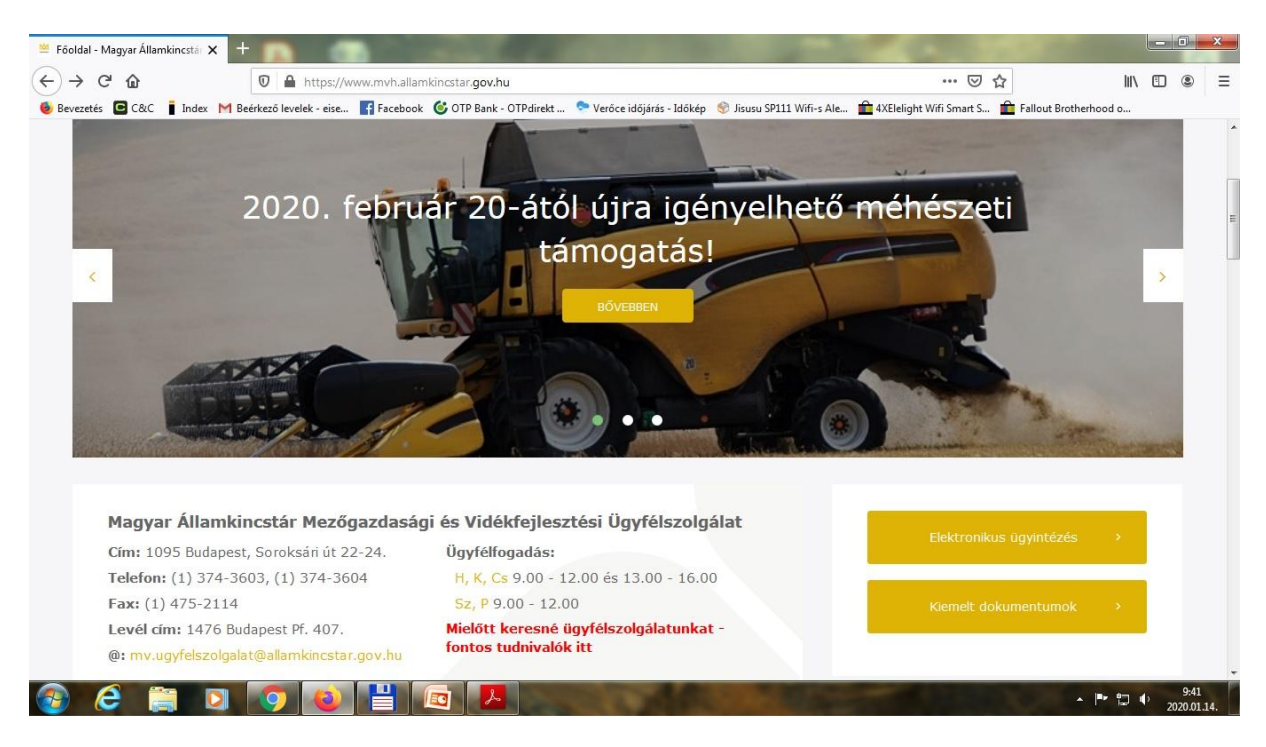

Az mvh.allamkincstar.gov.hu oldalon válasszuk az "Elektronikus ügyintézés" pontot;

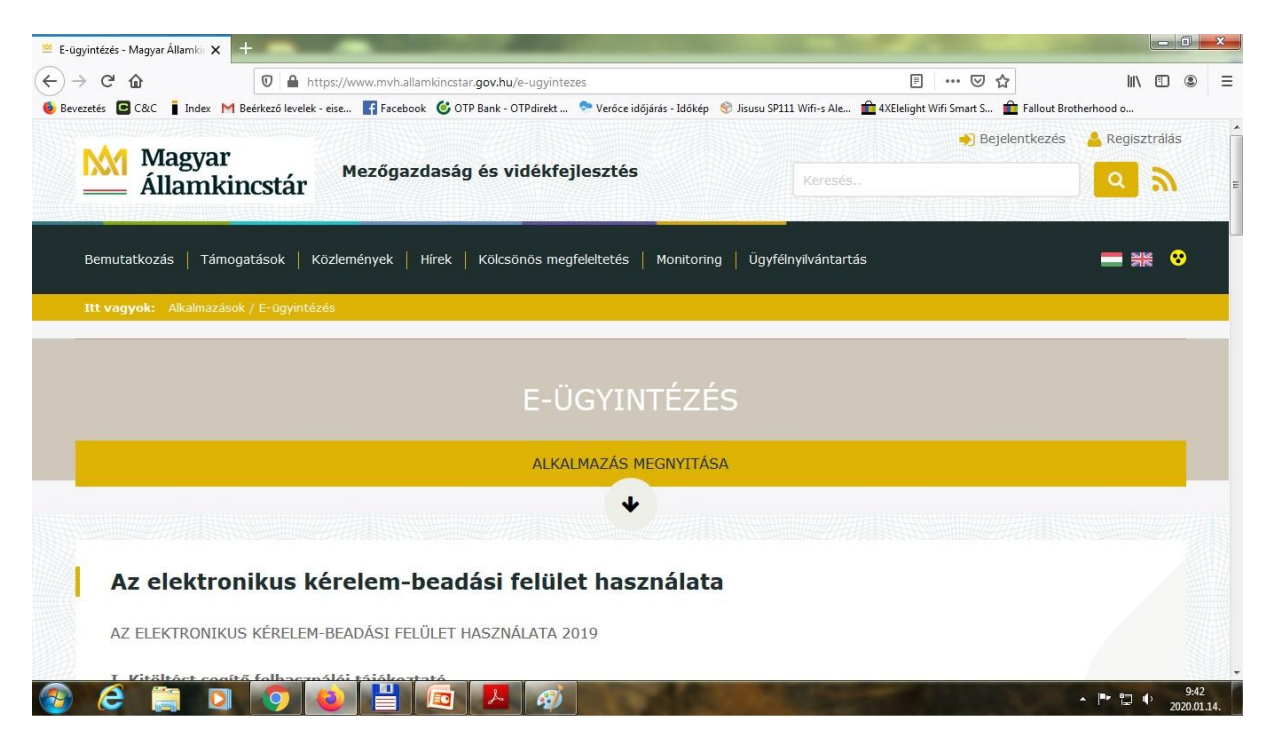

Majd kattintsunk az alkalmazás megnyitására.

| 📄 E-ügyintézés - Magyar Államkir 🗙 e-kerelem.mvh.allamkincstar.gov.l: 🗴 🕂                                                                                                    |                                       |                      |                | ×  |
|----------------------------------------------------------------------------------------------------|---------------------------------------|----------------------|----------------|----|
| <ul> <li>← → C û</li> <li>♦ https://e-kerelem.mvh.allamkincstar.gov.hu/enter/</li> <li>● Bevezetés ⊆ C&amp;C i Index M Beérkező levelek - éise i Facebook ⓒ OTP Bank - OTPdirekt </li> </ul> | ☞ ☆<br>aart S 💼 Fallout Brotherhood o | lii\ ₪<br>           | ۲              | ≡  |
| KR dokumentum nyomtatása         Menüpont kereső         A Bejelentkezés v           Ügyfélkapun keresztű         Központi Azonosítási Ügynök                                                |                                       |                      |                | E  |
|                                                                                                    | .mvhntr09:mvhntr09_enter03 20         | 020-01-14 (<br>□ • 2 | 9:42:5<br>9:43 | 59 |

Jelentkezzünk be az ügyfélkapun keresztül a Támogatást Igénylő adataival

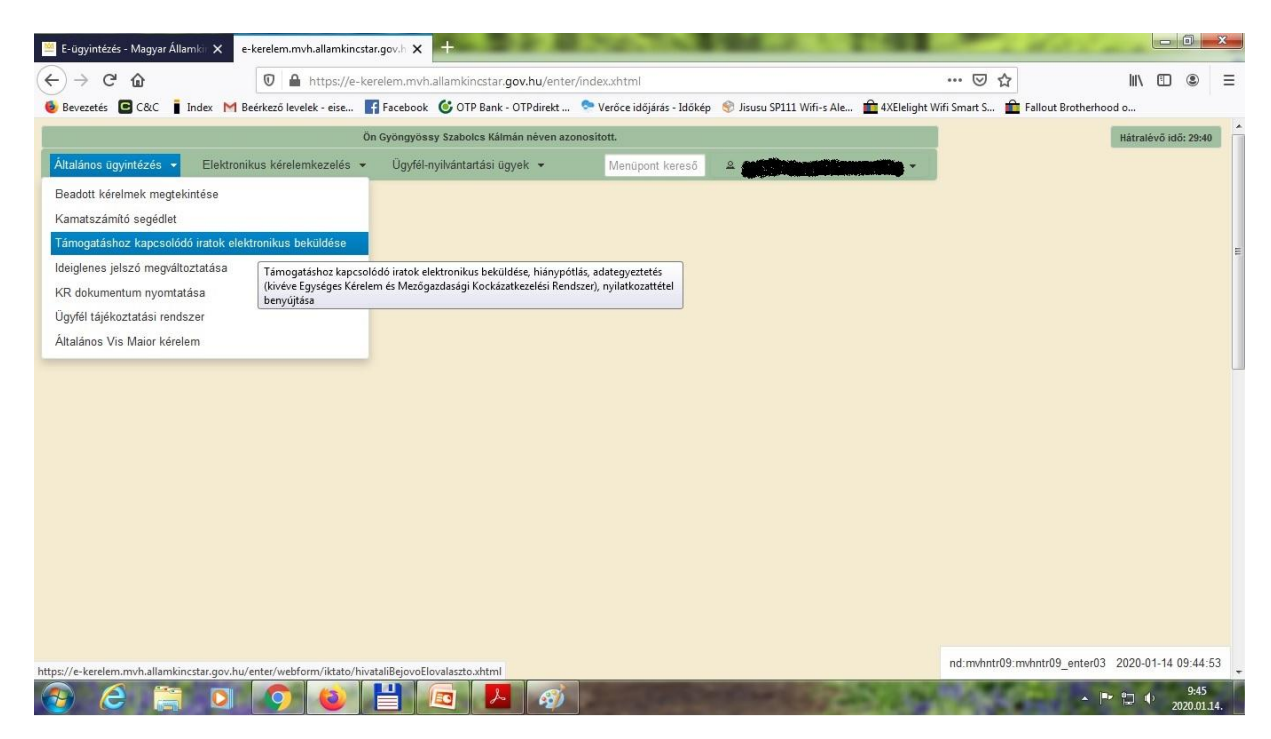

Majd válasszuk a Támogatáshoz kapcsolódó iratok elektronikus beküldése lehetőséget.

| 🔚 E-ügyintézés - Magyar Államkir 🗙 e-kerelem.mvh.allamkincstar.gov.h 🗙 | No. 2 In all your tool and a second second sec |                                     |
|------------------------------------------------------------------------|----------------------------------------------------------------------------------------------------|-------------------------------------|
| (←) → C' ŵ       ♥ ▲ https://e-kerelem.mvh                             | amkincstar.gov.hu/enter/webform/iktato/hivataliBejovoElovalaszto.xhtml 🛛 🚥 💟                                                                                                    | ☆ Ⅲ 🗉 🛎 🗉                           |
| 🧕 Bevezetés 🖸 C&C 🔋 Index M Beérkező levelek - eise 📑 Facebook         | 遂 OTP Bank - OTPdirekt 🛭 📚 Verőce időjárás - Időkép  🆃 Jisusu SP111 Wifi-s Ale 💼 4XElelight Wifi Smart S                                                                                                    | 💼 Fallout Brotherhood o             |
| Ön <b>Arter</b>                                                        | néven azonosított.                                                                                                    |                                     |
|                                                                        | lérem válasszon!                                                                                                    |                                     |
|                                                                        | lj beadvány készítése                                                                                                    |                                     |
|                                                                        | Beadványok keresése                                                                                                    |                                     |
|                                                                        | Vissza a menüre                                                                                                    |                                     |
|                                                                        |                                                                                                    |                                     |
|                                                                        |                                                                                                    |                                     |
|                                                                        |                                                                                                    |                                     |
|                                                                        |                                                                                                    |                                     |
|                                                                        |                                                                                                    |                                     |
|                                                                        |                                                                                                    |                                     |
|                                                                        |                                                                                                    |                                     |
|                                                                        |                                                                                                    |                                     |
|                                                                        |                                                                                                    |                                     |
|                                                                        |                                                                                                    |                                     |
|                                                                        |                                                                                                    |                                     |
|                                                                        |                                                                                                    |                                     |
|                                                                        |                                                                                                    |                                     |
| 🚱 🙆 🚞 🖸 🥥 😫                                                            | 3 🔼 🧭                                                                                                    | 9:45<br>• 🕞 😭 🔶 9:45<br>2020.01.14. |

Ezek után új beadvány készítése;

| 🦉 E-ügyintézés - Magyar Államkir 🗙 | e-kerelem.mvh.allamkincstar.gov.h 🗙 +                                                                                                    |
|------------------------------------|----------------------------------------------------------------------------------------------------|
| (←) → C' ŵ                         | 🛡 🔒 https://e-kerelem.mvh.allamkincstar.gov.hu/enter/webform/kitato/uiBeadvany.xhtmi?n flag=3008kbiz.tvo 🗉 🚥 👽 🏠 🐘 🖽 🕥                                                 |
| Baumatés BCBC i Inden              |                                                                                                    |
| Bevezetes Cac Index                | M beerketo reverse - etse. Maracebook 🖉 Oriv bank - Orivanekk 🤄 veroce notigatas - storkey 🕲 Jossa skrift winis Ane 🔤 +Acclenging with shalt 3 🔤 Fallout Biotinemood 0 |
|                                    | Ör <b>statiskanska har har se</b> ven azonositott.                                                                                                    |
| Kérer                              | n, válasszon a jogcímek közül, amiben saját, vagy a képviseltjének ügyében iratot szeretne benyújtani!                                                                 |
| Jogcim:                            | LEADER helyi fehivások (VP)                                                                                                    |
|                                    | Kistermelői támogatás                                                                                                    |
|                                    | Kormányhivatal Technikai Segtségnyűjtás (VP)                                                                                                    |
|                                    | Képzés (VP)                                                                                                    |
|                                    | Kölcsönös megfeletés                                                                                                    |
|                                    | Külterületi helyi közutak fejlesztése és karbantartása (VP)                                                                                                    |
|                                    | LEADER Együttműkbódés (VP)                                                                                                    |
|                                    | LEADER helyi fahirixisok (VP)                                                                                                    |
|                                    | MKR - Csatlakozás kezelés                                                                                                    |
|                                    | MePAR változásvezetési kérelem                                                                                                    |
|                                    |                                                                                                    |
|                                    |                                                                                                    |
|                                    |                                                                                                    |
|                                    |                                                                                                    |
|                                    |                                                                                                    |
|                                    |                                                                                                    |
|                                    |                                                                                                    |
|                                    |                                                                                                    |
|                                    |                                                                                                    |
|                                    |                                                                                                    |
|                                    |                                                                                                    |
|                                    |                                                                                                    |
|                                    |                                                                                                    |
|                                    |                                                                                                    |
| 📀 é 🚞 🖸                            | 3 🗿 🙋 💾 📧 📕 🧭                                                                                                    |

Majd válasszuk ki a legördülő listából a "Leader helyi felhívások (VP)" pontot és töltsük ki a megjelenő felületet, illetve csatoljuk a szükséges dokumentumo(ka)t.